## Instalace českého fontu do Windows

- 1. Stáhněte si český font pro Windows (sserifee.fon)
- 2. Spustte soubor sserifee.fon.
- 3. Klikněte na tlačítko Nainstalovat.
- 4. Zavřete soubor křížkem vpravo nahoře.
- 5. Spustte program KelSTART/KelMINI/KelEXPRESS/KelSQL.